# cisco.

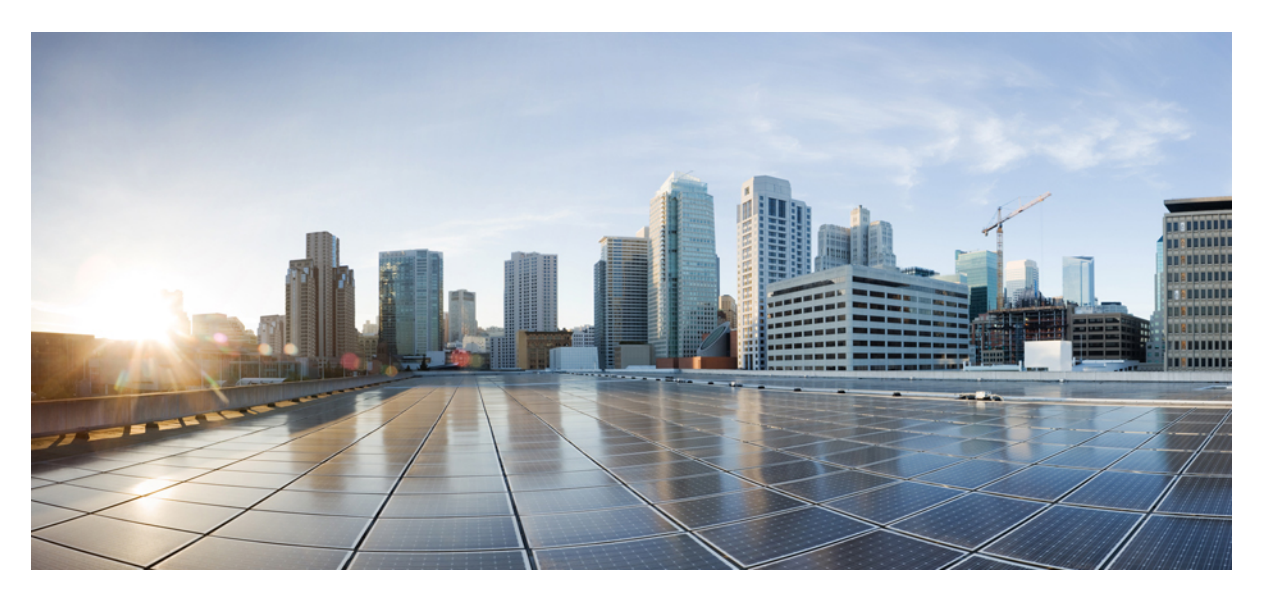

### Audio Video Bridging Configuration Guide, Cisco IOS XE Everest 16.5.1a (Catalyst 3850 Switches)

First Published: 2017-05-31

#### **Americas Headquarters**

Cisco Systems, Inc. 170 West Tasman Drive San Jose, CA 95134-1706 USA http://www.cisco.com Tel: 408 526-4000 800 553-NETS (6387) Fax: 408 527-0883 © 2017 Cisco Systems, Inc. All rights reserved.

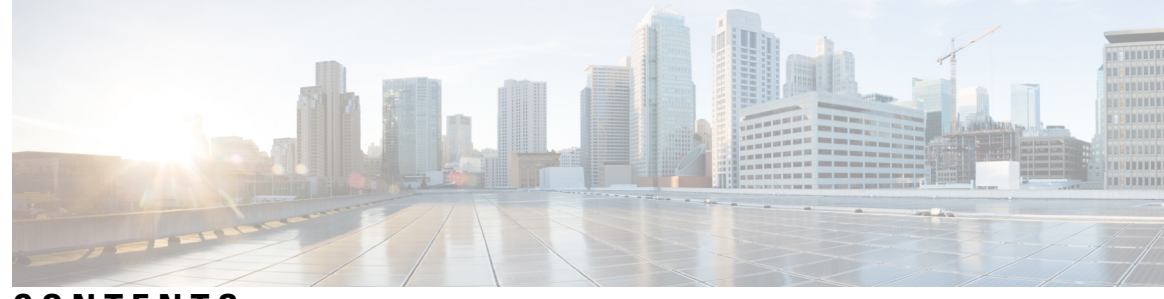

### CONTENTS

#### CHAPTER 1

#### Audio Video Bridging 1

Finding Feature Information 1 Introduction to Audio Video Bridging Networks 1 Information about Audio Video Bridging (AVB) 1 Licenses Supporting AVB 2 Benefits of AVB 2 Components of AVB Network 2 Supported SKUs for AVB 3 Information about Generalized Precision Time Protocol (gPTP) 4 Information about Multiple Stream Reservation Protocol (MSRP) 5 Functions of MSRP 5 Information about QoS HQoS 5 Information about Multiple VLAN Registration Protocol (MVRP) 6 Configuring the AVB Network 7 Configuring AVB 7 Enabling AVB on the switch **7** Configuring AVB on the devices 8 Configuring gPTP 9 Enabling gPTP on a port 9 Configuring the values of PTP clocks 11 Configuring QoS 12 Enabling QOS 12 Configuring HQoS 12 Enabling HQoS 12 Migrating from Flat Policy Formats to Hierarchical Policy Formats - Guidelines and Restrictions 12

Hierarchical QoS Policy Formats 13 Configuring MVRP 14 Enabling MVRP 14 Configuring MVRP on the switch interface **15** Monitoring the AVB Network 17 Monitoring AVB 17 Monitoring gPTP 17 Monitoring MSRP 17 Monitoring QoS 18 Monitoring HQoS 18 Monitoring MVRP 18 Examples of AVB Configurations and Monitoring 19 Examples for AVB 19 Examples for gPTP 21 Examples for MSRP **25** Examples for QoS 28 Examples for HQoS 36 Examples for MVRP 47 Feature Information for AVB 48

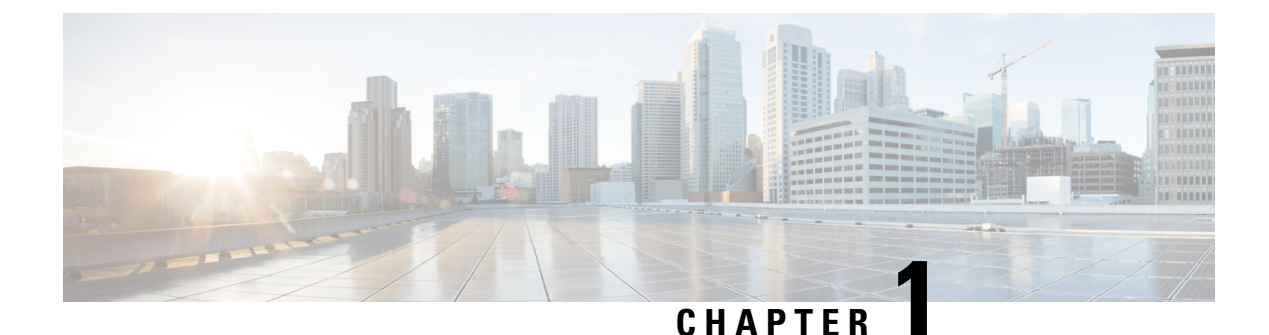

# Audio Video Bridging

- Finding Feature Information, on page 1
- Introduction to Audio Video Bridging Networks, on page 1
- Configuring the AVB Network, on page 7
- Monitoring the AVB Network, on page 17
- Examples of AVB Configurations and Monitoring, on page 19
- Feature Information for AVB, on page 48

## **Finding Feature Information**

Your software release may not support all the features documented in this module. For the latest caveats and feature information, see Bug Search Tool and the release notes for your platform and software release. To find information about the features documented in this module, and to see a list of the releases in which each feature is supported, see the feature information table at the end of this module.

Use Cisco Feature Navigator to find information about platform support and Cisco software image support. To access Cisco Feature Navigator, go to http://www.cisco.com/go/cfn. An account on Cisco.com is not required.

# Introduction to Audio Video Bridging Networks

### Information about Audio Video Bridging (AVB)

Audio and video equipment deployments have traditionally been analog single-purpose point-to-point one-way links. Migration to digital transmission also continued to retain the point-to-point one-way links architecture. The dedicated connection model resulted in a mass of cabling in professional and consumer applications, which was hard to manage and operate.

In order to accelerate the adoption to Ethernet based audio/video deployments in an interoperable way IEEE came up with the IEEE Audio Video Bridging standards - IEEE 802.1BA. This defines a mechanism where endpoints and the network will function as a whole to enable high quality A/V streaming across consumer applications to professional audio-video over an Ethernet infrastructure.

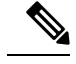

Note

• AVB is not supported on stacked systems.

- AVB is not supported on Etherchannel interfaces.
- AVB is supported only on STP-enabled network.

#### Licenses Supporting AVB

AVB is supported on the following two license levels only:

- ipbase
- ipservices

#### **Benefits of AVB**

AVB is a standard based mechanism to enable Ethernet based audio-video transmission which has the following benefits:

- Guaranteed max Latency
- Synchronized Time
- Guaranteed Bandwidth
- Professional Grade

#### **Components of AVB Network**

AVB protocols operate only in domains where every device is AVB capable. The AVB network comprises of the AVB talkers, AVB listeners, AVB switches and the grandmaster clock source.

- AVB Talker An AVB end station that is the source or producer of a stream, i.e. microphones, video camera, and so on.
- AVB Listener An AVB end station that is the destination or consumer of a stream, i.e. speaker, video screen, and so on.
- AVB Switch An Ethernet switch that complies with IEEE802.1 AVB standards.
- AVB stream: A data stream associated with a stream reservation compliant with the Stream Reservation Protocol (SRP).

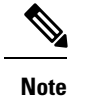

**lote** In some instances, the word "bridge" is used. In this context, it references to a switch.

The IEEE 802.1BA specification requires that an AVB talker must be grandmaster capable. In a typical deployment a network node can also be the grandmaster, provided it can either source or derive timing from a grandmaster capable device and provide the timing to the AVB network using IEEE 802.1AS.

L

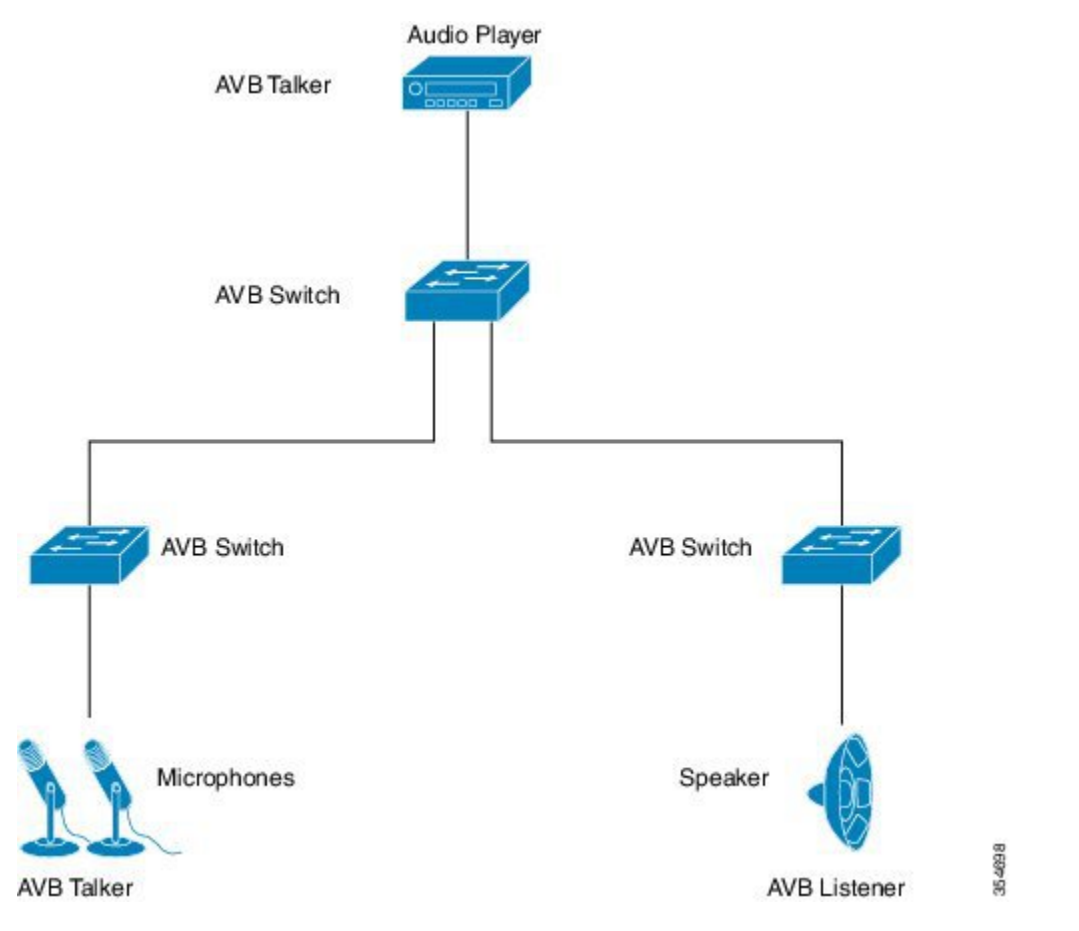

Figure 1 shows a simple illustration of AVB network with different components. *Figure 1: Figure 1: AVB Network* 

In many instances, the Audio/Video end points (Microphone, Speaker, etc.) are analog devices. AVB end-point vendors introduce Digital Signal Processors (DSP) and I/O devices that provide extensive audio/video processing and aggregate the end-points into an AVB Ethernet interface, as shown in Figure 2.

Figure 2: Figure 2: Vendor audio I/O System

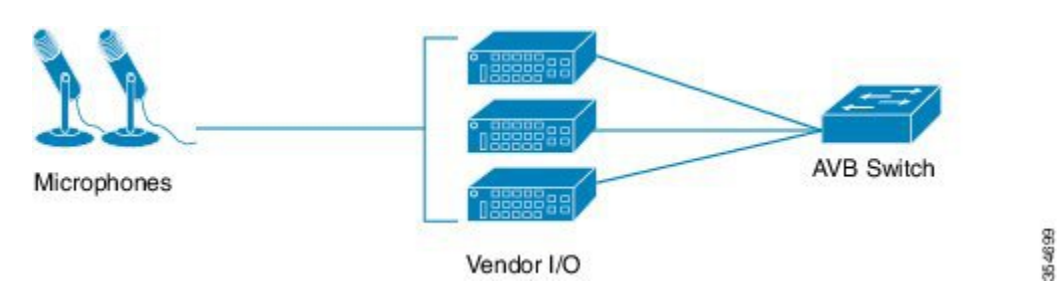

#### **Supported SKUs for AVB**

AVB is supported on the following Catalyst 3850 and Catalyst 3650 SKUs.

• WS-C3650-24PDM

- WS-C3650-48FQM
- WS-C3650-8X24UQ
- WS-C3650-12X48UQ
- WS-C3850-12X48U
- WS-C3850-12XS
- WS-C3850-16XS
- WS-C3850-24XS
- WS-C3850-24XU
- WS-C3850-32XS
- WS-C3850-48XS

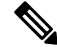

**Note** In Cisco IOS XE Denali 16.3.1, AVB is supported only on the non-mGig interfaces on WS-3850-12X48U. Starting from Cisco IOS XE Denali 16.3.2, AVB is supported on the mGig interfaces on WS-3850-12X48U and WS-C3850-24XU.

### Information about Generalized Precision Time Protocol (gPTP)

Generalized Precision Time Protocol (gPTP) is an IEEE 802.1AS standard, which provides a mechanism to synchronize clocks of the bridges and end point devices in an AVB network. It defines the mechanism to elect the grandmaster clock (BMCA) among the time-aware bridges and talker and listener. The grandmaster is the root of the timing hierarchy that gets established in the time-aware network and distributes time to nodes below to enable synchronization.

Time synchronization also requires determining the link delay and switch delays in the network nodes. The gptp switch is a IEEE 1588 boundary clock, which also determines the link delay using the peer-to-peer delay mechanism. The delays computed are included in the correction field of the PTP messages and relayed to the end-points. The talker and listener use this gPTP time as a shared clock reference, which is used to relay and recover the media clock. gPTP currently defines only domain 0, which is what the switch supports.

The peer to peer delay mechanism runs on STP blocked ports as well. No other PTP messages are sent over blocked ports.

In a PTP domain, Best Master Clock (BMC) algorithm organizes Clocks and Ports into a hierarchical fashion, which includes clocks and port states:

Clocks

- Grandmaster (GM/GMC)
- Boundary Clock (BC)

Port States

- Master (M)
- Slave (S)

• Passive (P)

### Information about Multiple Stream Reservation Protocol (MSRP)

Multiple Stream Reservation Protocol (MSRP) provides a mechanism for end stations to reserve network resources that will guarantee the transmission and reception of data streams across a network with the requested QoS. It is one of the core protocols required on an AVB device (talker, listener and switches). It allows talkers to advertise streams across a network of AVB switches and listeners to register for receiving the streams.

MSRP is the key software protocol module for supporting AVB. It enables stream establishment and teardown. It interfaces with gPTP to update the latency information for the streams. It interfaces with the QoS module to setup the hardware resources that would guarantee requested bandwidth for the streams. It also provides the QoS shaping parameters required for the credit based shaper.

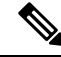

**Note** When AVB is enabled globally the default queuing values will be programmed to 1% bandwidth on the 10G interface. When stream reservation happens via MSRP, the ports will be moved accordingly from the boundary to the core port and the calculated bandwidth will be reserved for the outgoing interfaces for given streams. If a port is enabled with a capture feature like SPAN, RSPAN or Wireshark, there is no MSRP stream reservation. Queuing is programmed with default values of 1% for Class A & Class B of AVB traffic. Hence, all AVB traffic is rate limited to 1% of the bandwidth.

#### **Functions of MSRP**

MSRP performs the following functions:

- Allows Talkers to advertise Streams and Listeners to discover and register for Streams.
- Establishes a path through an Ethernet between a Talker and one or more Listeners.
- · Provides guaranteed bandwidth for AVB Streams.
- Guarantees an upper bound on latency.
- Discovers and reports the worst case end-to-end latency between the Talker and each of its Listeners.
- Reports failure reason and location when a path between the Talker and a Listener cannot satisfy bandwidth requirements.
- Supports multiple classes of traffic with different latency targets.
- Protects best effort traffic from starvation by limiting AVB traffic.
- MSRP Talker declarations are not forwarded along the STP blocked ports.
- MSRP listens to the STP TCN notification to generate MSRP declarations tear /modify / establish streams.

### Information about QoS HQoS

AVB networks guarantee bandwidth and minimum bounded latency for the time-sensitive audio and video streams. AVB defines Class A and Class B as the time-sensitive streams, based on the worst-case latency targets of the traffic from talker to listener.

The latency targets for the two streams are listed as below:

- SR-Class A: 2ms
- SR-Class B: 50ms

The sum of the worst-case latency contributions per hop should result in an overall end-to-end latency of 2 ms or less for SR-Class A and 50ms or less for SR-Class B. A typical AVB deployment of 7 hops from talker to listener meets these latency requirements.

The priority code points map the traffic to the specific stream. Frame forwarding behavior is based on this priority. A credit-based shaper is used to shape the transmission of these streams in accordance with the bandwidth that has been reserved on a given outbound queue so that the latency targets are met.

Starting with Cisco XE Denali 16.3.2, support for hierarchical QoS for AVB is enabled. AVB Hierarchical QoS policy is two level Parent-Child Policy. AVB Parent policy segregates audio, video traffic streams(SR-Class A, SR-Class B) and Network Control packets from standard best-effort ethernet traffic (Non-SR) and manage streams accordingly. Hierarchical QoS allows you to specify QoS behavior at multiple policy levels, which provides a high degree of granularity in traffic management. You can use hierarchical policies to:

- · Allow a parent class to shape multiple queues in a child policy
- Apply specific policy map actions on the aggregate traffic
- · Apply class-specific policy map actions

You can modify only ingress and egress HQoS child policy's class-map and its actions using **policy-map** *AVB-Output-Child-Policy* and **policy-map** *AVB-Input-Child-Policy* command.

Note

You should not modify the PCP in child policy to map with PCP configured in Parent Policy, e.g. SR Class A cos 3 and SR Class B Cos 2.

#### **Hierarchical Policing**

Hierarchical policing is supported on ingress and egress interfaces. Hierarchical QoS separates the SR and Non-SR class related rules into parent and child policies respectively. AVB SR classes are completely controlled by MSRP client and hence, parent policies containing SR class attributes are governed by MSRP. The end user has complete control over child policies which contain Non-SR class attributes and can modify only the child policies.

AVB HQoS child policies are user modifiable and NVGENed to preserve the configuration if user saves the configuration to the startup-config. So, AVB HQoS child policy configurations are retained even after reload.

### Information about Multiple VLAN Registration Protocol (MVRP)

Multiple VLAN Registration Protocol (MVRP) is an application based on MRP. MVRP provides a mechanism for dynamic maintenance of the contents of Dynamic VLAN Registration Entries for each vlan ids, and for propagating the information they contain to other Bridges. This information allows MVRP-aware devices to dynamically establish and update their knowledge of the set of vlan ids associated with VLANs that currently have active members, and through which Ports those members can be reached.

MVRP, from an AVB perspective, is mandatory on the talkers and the listeners. Independent of AVB, MVRP is an IEEE 802.1Q requirement on the VLAN-aware switches. However, manual configuration of VLANS on the switches is sufficient for AVB.

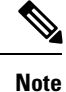

VTP should be in the disabled mode or transparent mode for MVRP to work.

# **Configuring the AVB Network**

### **Configuring AVB**

This section describes the various configurations available for AVB.

#### Enabling AVB on the switch

You can enable AVB using the below command on the switch.

#### **SUMMARY STEPS**

- 1. enable
- 2. configure terminal
- **3**. avb
- 4. end

#### **DETAILED STEPS**

|        | Command or Action          | Purpose                               |
|--------|----------------------------|---------------------------------------|
| Step 1 | enable                     | Enables privileged EXEC mode.         |
|        | Example:                   | • Enter your password if prompted.    |
|        | Device> enable             |                                       |
| Step 2 | configure terminal         | Enters the global configuration mode. |
|        | Example:                   |                                       |
|        | Device# configure terminal |                                       |
| Step 3 | avb                        | Enables AVB on the switch.            |
|        | Example:                   |                                       |
|        | Device(config)# <b>avb</b> |                                       |

I

|        | Command or Action          | Purpose                          |
|--------|----------------------------|----------------------------------|
| Step 4 | end                        | Returns to privileged EXEC mode. |
|        | Example:                   |                                  |
|        | Device(config)# <b>end</b> |                                  |

#### What to do next

To disable AVB on the switch, use the "no" form of the command.

#### **Configuring AVB on the devices**

You can configure the interfaces along the connectivity path for AVB devices as dot1q trunk ports by using the below commands.

#### **SUMMARY STEPS**

- 1. enable
- 2. configure terminal
- **3.** interface *interface-id*
- 4. switchport mode trunk
- 5. exit
- 6. vlan 2
- **7.** avb
- 8. end

#### **DETAILED STEPS**

|        | Command or Action                 | Purpose                                                       |
|--------|-----------------------------------|---------------------------------------------------------------|
| Step 1 | enable                            | Enables privileged EXEC mode.                                 |
|        | Example:                          | • Enter your password if prompted.                            |
|        | Device> <b>enable</b>             |                                                               |
| Step 2 | configure terminal                | Enters the global configuration mode.                         |
|        | Example:                          |                                                               |
|        | Device# configure terminal        |                                                               |
| Step 3 | interface interface-id            | Defines the interface to be configured as a trunk, and enters |
|        | Example:                          | interface configuration mode.                                 |
|        | Device(config)# interface te1/1/1 |                                                               |

|        | Command or Action                                   | Purpose                                    |
|--------|-----------------------------------------------------|--------------------------------------------|
| Step 4 | switchport mode trunk                               | Configures the port as a trunk port.       |
|        | Example:                                            |                                            |
|        | <pre>Device(config-if)# switchport mode trunk</pre> |                                            |
| Step 5 | exit                                                | Returns to global configuration mode.      |
|        | Example:                                            |                                            |
|        | Device(config-if)# <b>exit</b>                      |                                            |
| Step 6 | vlan 2                                              | Configures Vlan 2 on the switch.           |
|        | Example:                                            |                                            |
|        | Device(config)# <b>vlan 2</b>                       |                                            |
| Step 7 | avb                                                 | Configures AVB on the specified interface. |
|        | Example:                                            |                                            |
|        | Device(config-vlan)# <b>avb</b>                     |                                            |
| Step 8 | end                                                 | Returns to privileged EXEC mode.           |
|        | Example:                                            |                                            |
|        | Device(config)# <b>end</b>                          |                                            |

#### What to do next

To disable AVB on the switch, use the "no" form of the command.

### **Configuring gPTP**

This section describes the various configurations available for gPTP.

#### Enabling gPTP on a port

When AVB is enabled on the switch, gPTP for AVB also gets enabled.

You can also enable gPTP globally using the command given below:

#### **SUMMARY STEPS**

- 1. enable
- 2. configure terminal
- 3. ptp profile dot1as

4. end

#### **DETAILED STEPS**

|        | Command or Action                         | Purpose                               |
|--------|-------------------------------------------|---------------------------------------|
| Step 1 | enable                                    | Enables privileged EXEC mode.         |
|        | Example:                                  | • Enter your password if prompted.    |
|        | Device> <b>enable</b>                     |                                       |
| Step 2 | configure terminal                        | Enters the global configuration mode. |
|        | Example:                                  |                                       |
|        | Device# configure terminal                |                                       |
| Step 3 | ptp profile dot1as                        | Enables gPTP on the port.             |
|        | Example:                                  |                                       |
|        | Device(config)# <b>ptp profile dotlas</b> |                                       |
| Step 4 | end                                       | Returns to privileged EXEC mode.      |
|        | Example:                                  |                                       |
|        | Device(config)# <b>end</b>                |                                       |

#### Enabling gPTP on an interface

You can also enable gPTP on an interface using the command given below:

#### **SUMMARY STEPS**

- 1. enable
- 2. configure terminal
- 3. interface interface-id
- 4. ptp enable
- 5. end

#### **DETAILED STEPS**

|        | Command or Action | Purpose                                              |
|--------|-------------------|------------------------------------------------------|
| Step 1 | enable            | Enables privileged EXEC mode. Enter your password if |
|        | Example:          | prompted.                                            |
|        | Device> enable    |                                                      |

|        | Command or Action                            | Purpose                                                       |
|--------|----------------------------------------------|---------------------------------------------------------------|
| Step 2 | configure terminal                           | Enters the global configuration mode.                         |
|        | Example:                                     |                                                               |
|        | Device# configure terminal                   |                                                               |
| Step 3 | interface interface-id                       | Defines the interface to be configured as a trunk, and enters |
|        | Example:                                     | interface configuration mode.                                 |
|        | <pre>Device(config)# interface tel/1/1</pre> |                                                               |
| Step 4 | ptp enable                                   | Enables gPTP on the specified interface.                      |
|        | Example:                                     | To disable gPTP on the interface, use the no form of this     |
|        | <pre>Device(config-if)# ptp enable</pre>     | command as shown below:                                       |
|        |                                              | Device(config-if)# no ptp enable                              |
| Step 5 | end                                          | Returns to privileged EXEC mode.                              |
|        | Example:                                     |                                                               |
|        | Device(config-if)# end                       |                                                               |

### **Configuring the values of PTP clocks**

You can configure the values of ptp clock priority1 and priority2 using the commands below:

#### **SUMMARY STEPS**

- 1. enable
- 2. configure terminal
- 3. ptp priority1
- 4. ptp priority2
- 5. exit

#### **DETAILED STEPS**

|        | Command or Action          | Purpose                                      |
|--------|----------------------------|----------------------------------------------|
| Step 1 | enable                     | Enables privileged EXEC mode.                |
|        | Example:                   | • Enter your password if prompted.           |
|        | Device> <b>enable</b>      |                                              |
| Step 2 | configure terminal         | Enters the global configuration mode.        |
|        | Example:                   |                                              |
|        | Device# configure terminal |                                              |
| Step 3 | ptp priority1              | Configure the values of ptp clock priority1. |

|        | Command or Action                    | Purpose                                                                                               |
|--------|--------------------------------------|----------------------------------------------------------------------------------------------------|
|        | Example:                             | 0-255 - This is the range for the value of the ptp clock priority. Select a value withing this range. |
|        | Device(config)# <b>ptp priority1</b> | <b>Note</b> If the value of priority1 is configured to 255, the clock cannot become as Grandmaster.   |
| Step 4 | ptp priority2                        | Configure the values of ptp clock priority2.                                                          |
|        | Example:                             | 0-255 - This is the range for the value of the ptp clock priority. Select a value withing this range. |
|        | Device(config) # ptp priority2       |                                                                                                    |
| Step 5 | exit                                 | Returns to global configuration mode.                                                                 |
|        | Example:                             |                                                                                                    |
|        | Device(config)# exit                 |                                                                                                    |

### **Configuring QoS**

This section describes the various configurations available for QOS.

#### **Enabling QOS**

When AVB is enabled on the switch, QOS for AVB also gets enabled.

### **Configuring HQoS**

This section describes the various configurations available for HQoS.

#### **Enabling HQoS**

When AVB is enabled on the switch, HQoS for AVB also gets enabled.

#### Migrating from Flat Policy Formats to Hierarchical Policy Formats - Guidelines and Restrictions

Follow the below guidelines when migrating from flat policy formats to hierarchical policy formats for AVB:

- If you upgrade from Cisco IOS XE Denali 16.3.1 to Cisco IOS XE Denali 16.3.2, QoS policies that are in startup configuration of the device will fail with errors. Follow the steps below to properly install HQoS policies on your device:
- 1. Use the no avb command to disable AVB globally.

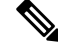

**Note** When you disable AVB, all the policy-maps and class-maps are automatically removed from the configuration. But, the access-lists are not removed automatically. You must remove the access-lists manually. Ensure that all the QoS policy constructs are removed before upgrading to Cisco IOS XE Denali 16.3.2.

- 2. Enable AVB using the avb command. When AVB is enabled, HQoS for AVB also gets enabled.
- We do not recommend migrating from a hierarchical policy format supported release to a flat policy format supported release.
- · You can only modify child policies. Parent policies are completely governed by MSRP.
- show running config command displays only the child policies.
- Starting from Cisco IOS XE Denali 16.3.2, **show running config interface** command will not display any details of the policy attached. You should use **show policy-map interface** command for displaying all the details of the policy attached.

#### **Hierarchical QoS Policy Formats**

This following example shows hierarchical remarking policy at the ingress interface:

```
policy-map AVB-Input-Child-Policy
 class VOIP-DATA-CLASS
   set dscp EF
 class MULTIMEDIA-CONF-CLASS
   set dscp AF41
 class BULK-DATA-CLASS
   set dscp AF11
 class TRANSACTIONAL-DATA-CLASS
   set dscp AF21
 class SCAVENGER-DATA-CLASS
   set dscp CS1
 class SIGNALING-CLASS
   set dscp CS3
 class class-default
   set dscp default
policy-map AVB-Input-Policy-Remark-AB
 class AVB-SR-A-CLASS
    set cos 0 (set 0 for boundary & SR class A PCP value for core port)
 class AVB-SR-B-CLASS
   set cos 0 (set 0 for boundary & SR class B PCP value for core port)
 class class-default
   service-policy AVB-Input-Child-Policy
policy-map AVB-Input-Policy-Remark-A
 class AVB-SR-A-CLASS
   set cos 0 (set 0 for boundary & SR class A PCP value for core port)
 class class-default
   service-policy AVB-Input-Child-Policy
policy-map AVB-Input-Policy-Remark-B
 class AVB-SR-B-CLASS
   set cos 0 (set 0 for boundary & SR class B PCP value for core port)
 class class-default
```

service-policy AVB-Input-Child-Policy policy-map AVB-Input-Policy-Remark-None class class-default

```
service-policy AVB-Input-Child-Policy
```

This following example shows hierarchical queuing policy at the egress interface:

```
policy-map AVB-Output-Child-Policy
class VOIP-PRIORITY-QUEUE
  bandwidth remaining percent 30
   queue-buffers ratio 10
 class MULTIMEDIA-CONFERENCING-STREAMING-QUEUE
   bandwidth remaining percent 15
   queue-limit dscp AF41 percent 80
   queue-limit dscp AF31 percent 80
   queue-limit dscp AF42 percent 90
   queue-limit dscp AF32 percent 90
   queue-buffers ratio 10
 class TRANSACTIONAL-DATA-QUEUE
   bandwidth remaining percent 15
   queue-limit dscp AF21 percent 80
   queue-limit dscp AF22 percent 90
   queue-buffers ratio 10
 class BULK-SCAVENGER-DATA-QUEUE
   bandwidth remaining percent 15
   queue-limit dscp AF11 percent 80
   queue-limit dscp AF12 percent 90
   queue-limit dscp CS1 percent 80
   queue-buffers ratio 15
 class class-default
   bandwidth remaining percent 25
   queue-buffers ratio 25
policy-map AVB-Output-Policy
 class AVB-SR-A-CLASS
   priority level 1 (Shaper value based on stream registration)
 class AVB-SR-B-CLASS
   priority level 2 (Shaper value based on stream registration)
 class CONTROL-MGMT-QUEUE
   priority level 3 percent 15
 class class-default
   bandwidth remaining percent 100
   queue-buffers ratio 80
   service-policy AVB-Output-Child-Policy
```

#### Configuring MVRP

This section describes the various configurations available for MVRP.

#### Enabling MVRP

You can enable MVRP on the switches in the topology to enable Vlan propagation using the below command.

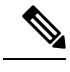

Note

You must change VTP mode to transparent or off, before enabling dynamic vlan creation via MVRP.

#### **SUMMARY STEPS**

- 1. enable
- **2**. configure terminal
- 3. mvrp global
- 4. vtp mode { transparent | off }
- 5. mvrp vlan create

#### **DETAILED STEPS**

|        | Command or Action                           | Purpose                                                |
|--------|---------------------------------------------|--------------------------------------------------------|
| Step 1 | enable                                      | Enables privileged EXEC mode.                          |
|        | Example:                                    | • Enter your password if prompted.                     |
|        | Device> enable                              |                                                        |
| Step 2 | configure terminal                          | Enters the global configuration mode.                  |
|        | Example:                                    |                                                        |
|        | Device# configure terminal                  |                                                        |
| Step 3 | mvrp global                                 | Enters the MVRP Global configuration mode.             |
|        | Example:                                    |                                                        |
|        | Device(config)# <b>mvrp global</b>          |                                                        |
| Step 4 | vtp mode {transparent   off}                | Sets the VTP to <b>transparent</b> or <b>off</b> mode. |
|        | Example:                                    |                                                        |
|        | Device(config)# <b>vtp mode transparent</b> |                                                        |
|        | Example:                                    |                                                        |
|        | Device(config) # <b>vtp mode off</b>        |                                                        |
| Step 5 | mvrp vlan create                            | Enables MVRP on the switches.                          |
|        | Example:                                    |                                                        |
|        | Device(config)# <b>mvrp vlan create</b>     |                                                        |
|        |                                             |                                                        |

### Configuring MVRP on the switch interface

You can configure MVRP on the switch interfaces using the below commands

#### **SUMMARY STEPS**

- 1. enable
- **2**. configure terminal
- **3.** interface interface-id
- **4.** mvrp registration {*fixed* | *forbidden* | *normal*}
- **5.** mvrp timer {*join* | *leave* | *leave-all* | *periodic*}
- 6. exit

#### **DETAILED STEPS**

|        | Command or Action                                                                     | Purpose                                                                                          |
|--------|---------------------------------------------------------------------------------------|--------------------------------------------------------------------------------------------------|
| Step 1 | enable                                                                                | Enables privileged EXEC mode.                                                                    |
|        | Example:                                                                              | • Enter your password if prompted.                                                               |
|        | Device> <b>enable</b>                                                                 |                                                                                                  |
| Step 2 | configure terminal                                                                    | Enters the global configuration mode.                                                            |
|        | Example:                                                                              |                                                                                                  |
|        | Device# configure terminal                                                            |                                                                                                  |
| Step 3 | interface interface-id                                                                | Defines the interface to be configured as a trunk, and enters                                    |
|        | Example:                                                                              | interface configuration mode.                                                                    |
|        | Device(config)# interface tel/1/1                                                     |                                                                                                  |
| Step 4 | <b>mvrp registration</b> { <i>fixed</i>   <i>forbidden</i>   <i>normal</i> }          | Registers MVRP with the MAD instance.                                                            |
|        | Example:                                                                              | • fixed - Fixed registration                                                                     |
|        | Device(config-if)# mvrp registration fixed                                            | • forbidden - Forbidden registration                                                             |
|        |                                                                                       | normal - Normal registration                                                                     |
| Step 5 | <b>mvrp timer</b> { <i>join</i>   <i>leave</i>   <i>leave-all</i>   <i>periodic</i> } | Configures the MVRP timer.                                                                       |
|        | Example:                                                                              | • join - Timer controls the interval between transmit opportunities that are applied to the ASM  |
|        | Device(config-if)# mvrp timer join                                                    | • leave - The timer controls the RSM waits in the LV state before transiting to the MT state     |
|        |                                                                                       | • leave-all - The timer control the frequency with which the LeaveAll SM generates LeaveAll PDUs |
|        |                                                                                       | • periodic - Periodic timer                                                                      |

|        | Command or Action              | Purpose                               |
|--------|--------------------------------|---------------------------------------|
| Step 6 | exit                           | Returns to global configuration mode. |
|        | Example:                       |                                       |
|        | Device(config-if)# <b>exit</b> |                                       |

# **Monitoring the AVB Network**

### **Monitoring AVB**

To display the AVB details, use the commands in the following table:

| Command          | Purpose                              |
|------------------|--------------------------------------|
| show avb domain  | Displays the AVB domain.             |
| show avb streams | Displays the AVB stream information. |

### **Monitoring gPTP**

To display the gPTP protocol details, use the commands in the following table:

| Command                                                                 | Purpose                                             |
|-------------------------------------------------------------------------|-----------------------------------------------------|
| show ptp brief                                                          | Displays a brief status of ptp on the interfaces.   |
| show ptp clock                                                          | Displays ptp clock information.                     |
| show ptp parent                                                         | Displays the parent clock information.              |
| show ptp port                                                           | Displays the ptp port information.                  |
| show platform software fed<br>switch active ptp if-id<br>{interface-id} | Displays details info about ptp status on the port. |

### **Monitoring MSRP**

To display the MSRP details, use the commands in the following table:

| Command                    | Purpose                                    |
|----------------------------|--------------------------------------------|
| show msrp streams          | Displays MSRP stream information.          |
| show msrp streams detailed | Displays detailed MSRP stream information. |
| show msrp streams brief    | Displays MSRP stream information in brief. |

| Command                  | Purpose                                   |
|--------------------------|-------------------------------------------|
| show msrp port bandwidth | Displays MSRP port bandwidth information. |

### **Monitoring QoS**

To display the QOS details, use the commands in the following table:

| Command                               | Purpose                                                                     |
|---------------------------------------|-----------------------------------------------------------------------------|
| show run interface                    | Displays the qos policy details and the interface level policy application. |
| show run                              | Displays all the policy map details.                                        |
| show policy-map                       | Displays the details of the policy map configuration.                       |
| show policy-map interface<br>(int-id) | Displays QOS statistics.                                                    |

### **Monitoring HQoS**

To display the HQoS details, use the commands in the following table:

| Command                                                                                      | Purpose                                                                                                    |
|----------------------------------------------------------------------------------------------|----------------------------------------------------------------------------------------------------|
| show run                                                                                     | Displays all the child policy map details.                                                                                   |
| show policy-map                                                                              | Displays the details of the policy map configuration.                                                                        |
| show platform hardware fed<br>switch active qos queue stats<br>interface <i>interface-id</i> | Displays the QoS statistics for different queue mappings in AVB.                                                             |
| show platform hardware fed<br>switch active qos queue<br>config interface interface-id       | Displays the QoS queue configurations.                                                                                       |
| <pre>show policy-map interface interface-id [input   output]</pre>                           | Displays the AVB QoS statistics. Packet counters for ingress and bytes counters for egress are accounted for QoS Statistics. |

### **Monitoring MVRP**

To display the MVRP details, use the commands in the following table:

| Command             | Purpose                              |
|---------------------|--------------------------------------|
| show mvrp summary   | Displays MVRP summary information.   |
| show mvrp interface | Displays interface MVRP information. |

# **Examples of AVB Configurations and Monitoring**

### **Examples for AVB**

This example shows how you can view the AVB domain.

Device#show avb domain

| AVB | Class-A             |   |    |
|-----|---------------------|---|----|
|     | Priority Code Point | : | 3  |
|     | VLAN                | : | 2  |
|     | Core ports          | : | 1  |
|     | Boundary ports      | : | 67 |
|     |                     |   |    |
| AVB | Class-B             |   |    |
|     | Priority Code Point | : | 2  |
|     | VLAN                | : | 2  |
|     | Core ports          | : | 1  |
|     | Boundary ports      | : | 67 |
|     |                     |   |    |

| Interface | State<br> | Delay | PCP | VID<br> | Information           |
|-----------|-----------|-------|-----|---------|-----------------------|
| Te1/0/1   | down      | N/A   |     |         | Oper state not up     |
| Te1/0/2   | down      | N/A   |     |         | Oper state not up     |
| Te1/0/3   | down      | N/A   |     |         | Oper state not up     |
| Te1/0/4   | down      | N/A   |     |         | Oper state not up     |
| Te1/0/5   | up        | N/A   |     |         | Port is not asCapable |
| Te1/0/6   | down      | N/A   |     |         | Oper state not up     |
| Te1/0/7   | down      | N/A   |     |         | Oper state not up     |
| Te1/0/8   | down      | N/A   |     |         | Oper state not up     |
| Te1/0/9   | down      | N/A   |     |         | Oper state not up     |
| Te1/0/10  | down      | N/A   |     |         | Oper state not up     |
| Te1/0/11  | down      | N/A   |     |         | Oper state not up     |
| Te1/0/12  | down      | N/A   |     |         | Oper state not up     |
| Te1/0/13  | down      | N/A   |     |         | Oper state not up     |
| Te1/0/14  | down      | N/A   |     |         | Oper state not up     |
| Te1/0/15  | down      | N/A   |     |         | Oper state not up     |
| Te1/0/16  | down      | N/A   |     |         | Oper state not up     |
| Te1/0/17  | down      | N/A   |     |         | Oper state not up     |
| Te1/0/18  | down      | N/A   |     |         | Oper state not up     |
| Te1/0/19  | up        | N/A   |     |         | Port is not asCapable |
| Te1/0/20  | down      | N/A   |     |         | Oper state not up     |
| Te1/0/21  | down      | N/A   |     |         | Oper state not up     |
| Te1/0/22  | down      | N/A   |     |         | Oper state not up     |
| Te1/0/23  | up        | N/A   |     |         | Port is not asCapable |
| Te1/0/24  | down      | N/A   |     |         | Oper state not up     |
| Te1/0/25  | down      | N/A   |     |         | Oper state not up     |

| Te1/0/26 |   | down | N/   | 'A |   |   |      | Oper   | state  | not   | up  |
|----------|---|------|------|----|---|---|------|--------|--------|-------|-----|
| Te1/0/27 |   | down | N/   | 'A |   |   |      | Oper   | state  | not   | up  |
| Te1/0/28 |   | down | N/   | 'A |   |   |      | Oper   | state  | not   | up  |
| Te1/0/29 |   | up   | N/   | 'A |   |   | Port | . is r | not as | Capał | ole |
| Te1/0/30 |   | down | N/   | 'A |   |   |      | Oper   | state  | not   | up  |
| Te1/0/31 |   | down | N/   | 'A |   |   |      | Oper   | state  | not   | up  |
| Te1/0/32 |   | down | N/   | 'A |   |   |      | Oper   | state  | not   | up  |
| Te1/0/33 |   | down | N/   | 'A |   |   |      | Oper   | state  | not   | up  |
| Te1/0/34 |   | down | N/   | 'A |   |   |      | Oper   | state  | not   | up  |
| Te1/0/35 |   | up   | N/   | 'A |   |   | Port | . is r | not as | Capał | ole |
| Te1/0/36 |   | down | N/   | 'A |   |   |      | Oper   | state  | not   | up  |
| Te1/0/37 |   | down | N/   | 'A |   |   |      | Oper   | state  | not   | up  |
| Te1/0/38 |   | down | N/   | 'A |   |   |      | Oper   | state  | not   | up  |
| Te1/0/39 |   | up   | 507n | ıs |   |   |      |        |        |       |     |
| Class-   | А |      | core |    | 3 | 2 |      |        |        |       |     |
| Class-   | В |      | core |    | 2 | 2 |      |        |        |       |     |
| Te1/0/40 |   | down | N/   | 'A |   |   |      | Oper   | state  | not   | up  |
| Te1/0/41 |   | down | N/   | 'A |   |   |      | Oper   | state  | not   | up  |
| Te1/0/42 |   | down | N/   | 'A |   |   |      | Oper   | state  | not   | up  |
| Te1/0/43 |   | down | N/   | 'A |   |   |      | Oper   | state  | not   | up  |
| Te1/0/44 |   | down | N/   | 'A |   |   |      | Oper   | state  | not   | up  |
| Te1/0/45 |   | down | N/   | 'A |   |   |      | Oper   | state  | not   | up  |
| Te1/0/46 |   | down | N/   | 'A |   |   |      | Oper   | state  | not   | up  |
| Te1/0/47 |   | down | N/   | 'A |   |   |      | Oper   | state  | not   | up  |
| Te1/0/48 |   | down | N/   | 'A |   |   |      | Oper   | state  | not   | up  |
| Te1/1/1  |   | down | N/   | 'A |   |   |      | Oper   | state  | not   | up  |
| Te1/1/2  |   | down | N/   | 'A |   |   |      | Oper   | state  | not   | up  |
| Te1/1/3  |   | down | N/   | 'A |   |   |      | Oper   | state  | not   | up  |
| Te1/1/4  |   | down | N/   | 'A |   |   |      | Oper   | state  | not   | up  |
| Te1/1/5  |   | down | N/   | 'A |   |   |      | Oper   | state  | not   | up  |
| Te1/1/6  |   | down | N/   | 'A |   |   |      | Oper   | state  | not   | up  |
| Te1/1/7  |   | down | N/   | 'A |   |   |      | Oper   | state  | not   | up  |
| Te1/1/8  |   | down | N/   | 'A |   |   |      | Oper   | state  | not   | up  |
| Te1/1/9  |   | down | N/   | A  |   |   |      | Oper   | state  | not   | up  |
| Te1/1/10 |   | down | N/   | A  |   |   |      | Oper   | state  | not   | up  |
| Te1/1/11 |   | down | N/   | 'A |   |   |      | Oper   | state  | not   | up  |
| Te1/1/12 |   | down | N/   | 'A |   |   |      | Oper   | state  | not   | up  |
| Te1/1/13 |   | down | N/   | 'A |   |   |      | Oper   | state  | not   | up  |
| Te1/1/14 |   | down | N/   | 'A |   |   |      | Oper   | state  | not   | up  |
| Te1/1/15 |   | down | N/   | 'A |   |   |      | Oper   | state  | not   | up  |
| Tel/1/16 |   | down | N/   | 'A |   |   |      | Oper   | state  | not   | up  |
| F01/1/1  |   | down | N/   | A  |   |   |      | Oper   | state  | not   | up  |
| F01/1/2  |   | down | N/   | A  |   |   |      | Oper   | state  | not   | up  |
| F01/1/3  |   | down | N/   | A  |   |   |      | Oper   | state  | not   | up  |
| 101/1/4  |   | down | N/   | A  |   |   |      | Oper   | state  | not   | up  |

This example shows how you can view the AVB stream information.

Device#show avb streams

Stream ID: 0011.0100.0001:1 Incoming Interface: Te1/1/1 Destination : 91E0.F000.FE00 Class : A Rank : 1 Bandwidth : 6400 Kbit/s Outgoing Interfaces: \_\_\_\_\_ Interface State Time of Last Update Information \_\_\_\_\_ Te1/1/1 Ready Tue Apr 26 01:25:40.634 Stream ID: 0011.0100.0002:2 Incoming Interface: Te1/1/1 Destination : 91E0.F000.FE01 : A Class Rank : 1 Bandwidth : 6400 Kbit/s Outgoing Interfaces: \_\_\_\_\_ Interface State Time of Last Update Information \_\_\_\_\_ Te1/1/1 Ready Tue Apr 26 01:25:40.634

### **Examples for gPTP**

Device#show ptp brief

This command can be used to see a brief status of ptp on the interfaces.

| Interface                 | Domain | PTP State |
|---------------------------|--------|-----------|
| FortyGigabitEthernet1/1/1 | 0      | FAULTY    |
| FortyGigabitEthernet1/1/2 | 0      | SLAVE     |
| GigabitEthernet1/1/1      | 0      | FAULTY    |
| GigabitEthernet1/1/2      | 0      | FAULTY    |
| GigabitEthernet1/1/3      | 0      | FAULTY    |
| GigabitEthernet1/1/4      | 0      | FAULTY    |
| TenGigabitEthernet1/0/1   | 0      | FAULTY    |
| TenGigabitEthernet1/0/2   | 0      | FAULTY    |

| TenGigabitEthernet1/0/3  | 0 | MASTER |
|--------------------------|---|--------|
| TenGigabitEthernet1/0/4  | 0 | FAULTY |
| TenGigabitEthernet1/0/5  | 0 | FAULTY |
| TenGigabitEthernet1/0/6  | 0 | FAULTY |
| TenGigabitEthernet1/0/7  | 0 | MASTER |
| TenGigabitEthernet1/0/8  | 0 | FAULTY |
| TenGigabitEthernet1/0/9  | 0 | FAULTY |
| TenGigabitEthernet1/0/10 | 0 | FAULTY |
| TenGigabitEthernet1/0/11 | 0 | MASTER |
| TenGigabitEthernet1/0/12 | 0 | FAULTY |
| TenGigabitEthernet1/0/13 | 0 | FAULTY |
| TenGigabitEthernet1/0/14 | 0 | FAULTY |
| TenGigabitEthernet1/0/15 | 0 | FAULTY |
| TenGigabitEthernet1/0/16 | 0 | FAULTY |
| TenGigabitEthernet1/0/17 | 0 | FAULTY |
| TenGigabitEthernet1/0/18 | 0 | FAULTY |
| TenGigabitEthernet1/0/19 | 0 | MASTER |
| TenGigabitEthernet1/0/20 | 0 | FAULTY |
| TenGigabitEthernet1/0/21 | 0 | FAULTY |
| TenGigabitEthernet1/0/22 | 0 | FAULTY |
| TenGigabitEthernet1/0/23 | 0 | FAULTY |
| TenGigabitEthernet1/0/24 | 0 | FAULTY |
| TenGigabitEthernet1/1/1  | 0 | FAULTY |
| TenGigabitEthernet1/1/2  | 0 | FAULTY |
| TenGigabitEthernet1/1/3  | 0 | FAULTY |
| TenGigabitEthernet1/1/4  | 0 | FAULTY |
| TenGigabitEthernet1/1/5  | 0 | FAULTY |
| TenGigabitEthernet1/1/6  | 0 | FAULTY |
| TenGigabitEthernet1/1/7  | 0 | FAULTY |
| TenGigabitEthernet1/1/8  | 0 | FAULTY |
|                          |   |        |

This command can be used to view ptp clock information.

```
Device#show ptp clock
```

```
PTP CLOCK INFO
  PTP Device Type: Boundary clock
  PTP Device Profile: IEEE 802/1AS Profile
  Clock Identity: 0x4:6C:9D:FF:FE:4F:95:0
  Clock Domain: 0
  Number of PTP ports: 38
  PTP Packet priority: 4
  Priority1: 128
  Priority2: 128
  Clock Quality:
        Class: 248
        Accuracy: Unknown
        Offset (log variance): 16640
  Offset From Master(ns): 0
  Mean Path Delay(ns): 0
```

```
Steps Removed: 3
Local clock time: 00:12:13 UTC Jan 1 1970
```

This command can be used to view the parent clock information.

```
Device#show ptp parent
PTP PARENT PROPERTIES
Parent Clock:
Parent Clock Identity: 0xB0:7D:47:FF:FE:9E:B6:80
Parent Port Number: 3
Observed Parent Offset (log variance): 16640
Observed Parent Clock Phase Change Rate: N/A
Grandmaster Clock:
Grandmaster Clock Identity: 0x4:6C:9D:FF:FE:67:3A:80
Grandmaster Clock Quality:
Class: 248
Accuracy: Unknown
Offset (log variance): 16640
Priority1: 0
Priority2: 128
```

This command can be used to view the ptp port information.

```
Device#show ptp port
```

```
PTP PORT DATASET: FortyGigabitEthernet1/1/1
  Port identity: clock identity: 0x4:6C:9D:FF:FE:4E:3A:80
  Port identity: port number: 1
  PTP version: 2
  Port state: FAULTY
  Delay request interval(log mean): 5
  Announce receipt time out: 3
  Peer mean path delay(ns): 0
  Announce interval(log mean): 1
  Sync interval(log mean): 0
  Delay Mechanism: End to End
  Peer delay request interval(log mean): 0
  Sync fault limit: 50000000
 PTP PORT DATASET: FortyGigabitEthernet1/1/2
  Port identity: clock identity: 0x4:6C:9D:FF:FE:4E:3A:80
  Port identity: port number: 2
 PTP version: 2
  Port state: FAULTY
  Delay request interval(log mean): 5
  Announce receipt time out: 3
  Peer mean path delay(ns): 0
```

```
Announce interval(log mean): 1 --More-
```

This command can be used to view the port information for a particular interface.

```
Device#show ptp port gi1/0/26
```

```
PTP PORT DATASET: GigabitEthernet1/0/26
Port identity: clock identity: 0x4:6C:9D:FF:FE:4E:3A:80
Port identity: port number: 28
PTP version: 2
Port state: MASTER
Delay request interval(log mean): 5
Announce receipt time out: 3
Peer mean path delay(ns): 0
Announce interval(log mean): 1
Sync interval(log mean): 1
Sync interval(log mean): 0
Delay Mechanism: Peer to Peer
Peer delay request interval(log mean): 0
Sync fault limit: 50000000
```

\_\_\_\_\_

This command can be used to view the

Device#show platform software fed switch active ptp if-id 0x20

Displaying port data for if\_id 20

```
Port Mac Address 04:6C:9D:4E:3A:9A
Port Clock Identity 04:6C:9D:FF:FE:4E:3A:80
Port number 28
PTP Version 2
domain value 0
dotlas capable: FALSE
sync recpt timeout time interval 375000000 nanoseconds
sync interval 125000000 nanoseconds
neighbor_rate_ratio 0.000000
neighbor prop delay 0 nanoseconds
compute neighbor rate ratio: TRUE
compute neighbor prop delay: TRUE
port enabled: TRUE
ptt port enabled: TRUE
current log pdelay req interval 0
pdelay req interval 0 nanoseconds
allowed lost responses 3
neighbor prop delay threshold 2000 nanoseconds
is measuring delay : FALSE
Port state: : MASTER
sync seq num 22023
```

\_\_\_\_\_

```
delay_req_seq_num 23857
num sync messages transmitted 0
num sync messages received 0
num followup messages transmitted 0
num followup messages received 0
num pdelay requests transmitted 285695
num pdelay responses transmitted 0
num pdelay responses received 0
num pdelay followup responses transmitted 0
num pdelay followup responses received 0
```

### **Examples for MSRP**

This example shows how you can view the MSRP stream information.

Device#show msrp streams

This example shows how you can view the detailed MSRP stream information.

```
Device#show msrp streams detail
```

```
Stream ID:
                 0011.0100.0001:1
   Stream Age: 01:57:46 (since Mon Apr 25 23:41:11.413)
   Create Time: Mon Apr 25 23:41:11.413
   Destination Address: 91E0.F000.FE00
   VLAN Identifier: 1
   Data Frame Priority: 3 (Class A)
   MaxFrameSize: 100
   MaxIntervalFrames: 1 frames/125us
   Stream Bandwidth: 6400 Kbit/s
   Rank: 1
   Received Accumulated Latency: 20
   Stream Attributes Table:
   Interface
                     Attr State Direction
                                                Туре
```

```
Gi1/0/1
                             Talker Advertise
                  Register
 Attribute Age: 01:57:46 (since Mon Apr 25 23:41:11.413)
 MRP Applicant: Very Anxious Observer, send None
 MRP Registrar: In
 Accumulated Latency: 20
____
                           Talker Advertise
 Te1/1/1
                Declare
 Attribute Age: 00:19:52 (since Tue Apr 26 01:19:05.525)
 MRP Applicant: Quiet Active, send None
 MRP Registrar: In
 Accumulated Latency: 20
____
 Te1/1/1
                 Register
                                Listener
                                           Ready
 Attribute Age: 00:13:17 (since Tue Apr 26 01:25:40.635)
 MRP Applicant: Very Anxious Observer, send None
 MRP Registrar: In
____
 Gi1/0/1
                 Declare
                                Listener
                                            Ready
 Attribute Age: 00:13:17 (since Tue Apr 26 01:25:40.649)
 MRP Applicant: Quiet Active, send None
 MRP Registrar: In
```

This example shows how you can view the MSRP stream information in brief.

#### Device#show msrp streams brief

Legend: R = Registered, D = Declared.

| Stream ID              | Destination    | Bandwidth | Talkers | Listeners |
|------------------------|----------------|-----------|---------|-----------|
| LULL                   | Address        | (Kbit/s)  | R   D   | R   D     |
| 0011.0100.0001:1<br>No | 91E0.F000.FE00 | 6400      | 1   1   | 1   1     |
| 0011.0100.0002:2<br>No | 91E0.F000.FE01 | 6400      | 1   1   | 1   1     |
| 0011.0100.0003:3<br>No | 91E0.F000.FE02 | 6400      | 1   1   | 1   1     |
| 0011.0100.0004:4<br>No | 91E0.F000.FE03 | 6400      | 1   1   | 1   1     |
| 0011.0100.0005:5<br>No | 91E0.F000.FE04 | 6400      | 1   1   | 1   1     |
| 0011.0100.0006:6<br>No | 91E0.F000.FE05 | 6400      | 1   1   | 1   1     |
| 0011.0100.0007:7<br>No | 91E0.F000.FE06 | 6400      | 1   1   | 1   1     |
| 0011.0100.0008:8<br>No | 91E0.F000.FE07 | 6400      | 1   1   | 1   1     |
| 0011.0100.0009:9<br>No | 91E0.F000.FE08 | 6400      | 1   1   | 1   1     |

| 0011.0100.000A:10 | 91E0.F000.FE09 | 6400 | 1   1 | 1   1 |
|-------------------|----------------|------|-------|-------|
| No                |                |      |       |       |

This example shows how you can view the MSRP port bandwidth information.

#### Device#show msrp port bandwidth

| Ethernet<br>Interface | Capacity<br>(Kbit/s) | Assigned<br>A   B | Available<br>A   B | Reserved<br>A   B |
|-----------------------|----------------------|-------------------|--------------------|-------------------|
| Te1/0/1               | 1000000              | 75   0            | 75   75            | 0   0             |
| Te1/0/2               | 1000000              | 75   0            | 75   75            | 0   0             |
| Te1/0/3               | 1000000              | 75   0            | 75   75            | 0   0             |
| Te1/0/4               | 1000000              | 75   0            | 75   75            | 0   0             |
| Te1/0/5               | 1000000              | 75   0            | 75   75            | 0   0             |
| Te1/0/6               | 1000000              | 75   0            | 75   75            | 0   0             |
| Te1/0/8               | 1000000              | 75   0            | 75   75            | 0   0             |
| Te1/0/9               | 1000000              | 75   0            | 75   75            | 0   0             |
| Te1/0/10              | 1000000              | 75   0            | 75   75            | 0   0             |
| Te1/0/11              | 1000000              | 75   0            | 75   75            | 0   0             |
| Te1/0/12              | 1000000              | 75   0            | 75   75            | 0   0             |
| Te1/0/13              | 1000000              | 75   0            | 75   75            | 0   0             |
| Te1/0/14              | 1000000              | 75   0            | 75   75            | 0   0             |
| Te1/0/15              | 1000000              | 75   0            | 75   75            | 0   0             |
| Te1/0/16              | 1000000              | 75   0            | 75   75            | 0   0             |
| Te1/0/17              | 1000000              | 75   0            | 75   75            | 0   0             |
| Te1/0/18              | 1000000              | 75   0            | 75   75            | 0   0             |
| Te1/0/19              | 1000000              | 75   0            | 75   75            | 0   0             |
| Te1/0/20              | 1000000              | 75   0            | 75   75            | 0   0             |
| Te1/0/21              | 1000000              | 75   0            | 75   75            | 0   0             |
| Te1/0/22              | 1000000              | 75   0            | 75   75            | 0   0             |
| Te1/0/23              | 1000000              | 75   0            | 75   75            | 0   0             |
| Te1/0/24              | 1000000              | 75   0            | 75   75            | 0   0             |
| Gi1/1/1               | 1000000              | 75   0            | 75   75            | 0   0             |
| Gi1/1/2               | 1000000              | 75   0            | 75   75            | 0   0             |
| Gi1/1/3               | 1000000              | 75   0            | 75   75            | 0   0             |
| Gi1/1/4               | 1000000              | 75   0            | 75   75            | 0   0             |
| Te1/1/1               | 1000000              | 75   0            | 75   75            | 0   0             |
| Te1/1/2               | 10000000             | 75   0            | 75   75            | 0   0             |
| Te1/1/3               | 10000000             | 75   0            | 75   75            | 0   0             |
| Te1/1/4               | 1000000              | 75 I 0            | 75   75            | 0 1 0             |
| Te1/1/5               | 10000000             | 75   0            | 75   75            | 0   0             |
| Te1/1/6               | 10000000             | 75   0            | 75   75            | 0   0             |
| Te1/1/7               | 1000000              | 75   0            | 75   75            | 0 1 0             |
| Te1/1/8               | 1000000              | 75   0            | 75   75            | 0   0             |
| Fo1/1/1               | 40000000             | 75   0            | 75   75            | 0   0             |
| Fo1/1/2               | 4000000              | 75   0            | 75   75            | 0   0             |

### **Examples for QoS**

Device#show run

This example shows how you can view all the policy map details when AVB is NOT enabled.

```
Building configuration...
Current configuration : 12069 bytes
!
! Last configuration change at 02:49:13 UTC Wed Jul 27 2016
!
version 16.3
no service pad
service timestamps debug datetime msec
service timestamps log datetime msec
no service password-recovery
no platform punt-keepalive disable-kernel-core
!
hostname avb2
!
Т
vrf definition Mgmt-vrf
!
 address-family ipv4
 exit-address-family
 !
 address-family ipv6
 exit-address-family
!
I
no aaa new-model
facility-alarm critical exceed-action shutdown
switch 1 provision ws-c3850-12x48u
no ptp globalprotocolenable
!
!
!
vtp domain cisco
vtp mode transparent
!
ļ
crypto pki trustpoint TP-self-signed-2183322626
 enrollment selfsigned
 subject-name cn=IOS-Self-Signed-Certificate-2183322626
 revocation-check none
 rsakeypair TP-self-signed-2183322626
L
!
--More----
```

This example shows how you can view all the policy map details when AVB is enabled.

```
Device (config) #avb
Device#show run
Building configuration...
*Jul 27 02:49:51.780: %SYS-5-CONFIG I: Configured from console by console
Current configuration : 21114 bytes
! Last configuration change at 02:49:51 UTC Wed Jul 27 2016
L
class-map match-any AVB-VOIP-DATA-CLASS
 match dscp ef
 match cos 5
class-map match-any AVB-BULK-DATA-CLASS
 match access-group name AVB-BULK-DATA-CLASS-ACL
class-map match-any system-cpp-police-multicast
  description Transit Traffic and MCAST Data
class-map match-any AVB-VOIP-PRIORITY-QUEUE
 match dscp cs4 cs5 ef
 match precedence 4 5
 match cos 5
class-map match-any AVB-MULTIMEDIA-CONF-CLASS
 match access-group name AVB-MULTIMEDIA-CONF-CLASS-ACL
class-map match-any AVB-SIGNALING-CLASS
 match access-group name AVB-SIGNALING-CLASS-ACL
class-map match-any AVB-MULTIMEDIA-CONF-STREAMING-QUEUE
 match dscp af41 af42 af43
 match dscp af31 af32 af33
 match cos 4
class-map match-any AVB-BULK-SCAVENGER-DATA-QUEUE
 match dscp cs1 af11 af12 af13
 match precedence 1
 match cos 1
class-map match-any AVB-TRANSACTIONAL-DATA-CLASS
 match access-group name AVB-TRANSACTIONAL-DATA-CLASS-ACL
class-map match-any AVB-TRANSACTIONAL-DATA-QUEUE
 match dscp af21 af22 af23
class-map match-any AVB-SR-CLASS-B
 match cos
           2
class-map match-any AVB-SR-CLASS-A
 match cos 3
class-map match-any AVB-SCAVENGER-DATA-CLASS
 match access-group name AVB-SCAVENGER-DATA-CLASS-ACL
class-map match-any AVB-CONTROL-MGMT-QUEUE
 match dscp cs2 cs3 cs6 cs7
 match precedence 2 3 6 7
 match cos 6
              7
L
policy-map AVB-Input-Policy-Remark-B
```

class AVB-SR-CLASS-A set cos 3 class AVB-SR-CLASS-B set cos 0 class AVB-VOIP-DATA-CLASS set dscp ef class AVB-MULTIMEDIA-CONF-CLASS set dscp af41 class AVB-BULK-DATA-CLASS set dscp af11 class AVB-TRANSACTIONAL-DATA-CLASS set dscp af21 class AVB-SCAVENGER-DATA-CLASS set dscp cs1 class AVB-SIGNALING-CLASS set dscp cs3 class class-default set dscp default policy-map AVB-Input-Policy-Remark-A class AVB-SR-CLASS-A set cos 0 class AVB-SR-CLASS-B set cos 2 class AVB-VOIP-DATA-CLASS set dscp ef class AVB-MULTIMEDIA-CONF-CLASS set dscp af41 class AVB-BULK-DATA-CLASS set dscp af11 class AVB-TRANSACTIONAL-DATA-CLASS set dscp af21 class AVB-SCAVENGER-DATA-CLASS set dscp cs1 class AVB-SIGNALING-CLASS set dscp cs3 class class-default set dscp default policy-map AVB-Output-Policy-Default class AVB-SR-CLASS-A priority level 1 percent 1 class AVB-SR-CLASS-B priority level 2 percent 1 class AVB-CONTROL-MGMT-QUEUE bandwidth remaining percent 10 queue-buffers ratio 10 class AVB-VOIP-PRIORITY-QUEUE bandwidth remaining percent 30 queue-buffers ratio 10 class AVB-MULTIMEDIA-CONF-STREAMING-QUEUE bandwidth remaining percent 10 queue-limit dscp af41 percent 80

queue-limit dscp af31 percent 80 queue-limit dscp af42 percent 90 queue-limit dscp af32 percent 90 queue-buffers ratio 10 class AVB-TRANSACTIONAL-DATA-QUEUE bandwidth remaining percent 10 queue-limit dscp af21 percent 80 queue-limit dscp af22 percent 90 queue-buffers ratio 10 class AVB-BULK-SCAVENGER-DATA-QUEUE bandwidth remaining percent 15 queue-limit dscp af11 percent 80 queue-limit dscp af12 percent 90 queue-limit dscp cs1 percent 80 queue-buffers ratio 15 class class-default bandwidth remaining percent 25 queue-buffers ratio 25 policy-map AVB-Input-Policy-Remark-AB class AVB-SR-CLASS-A set cos 0 class AVB-SR-CLASS-B set cos 0 class AVB-VOIP-DATA-CLASS set dscp ef class AVB-MULTIMEDIA-CONF-CLASS set dscp af41 class AVB-BULK-DATA-CLASS set dscp af11 class AVB-TRANSACTIONAL-DATA-CLASS set dscp af21 class AVB-SCAVENGER-DATA-CLASS set dscp cs1 class AVB-SIGNALING-CLASS set dscp cs3 class class-default set dscp default policy-map AVB-Input-Policy-Remark-None class AVB-SR-CLASS-A set cos 3 class AVB-SR-CLASS-B set cos 2 class AVB-VOIP-DATA-CLASS set dscp ef class AVB-MULTIMEDIA-CONF-CLASS set dscp af41 class AVB-BULK-DATA-CLASS set dscp af11 class AVB-TRANSACTIONAL-DATA-CLASS set dscp af21 class AVB-SCAVENGER-DATA-CLASS

```
set dscp cs1
class AVB-SIGNALING-CLASS
set dscp cs3
class class-default
set dscp default
!
--More-----
```

This example shows how you can check the qos policy details and the interface level policy application.

```
Device#show run int Gig 1/0/1
Building configuration...
Current configuration : 159 bytes
!
interface GigabitEthernet1/0/1
switchport mode trunk
service-policy input AVB-Input-Policy-Remark-AB
service-policy output AVB-Output-Policy-Default
end
```

------

This example shows how you can view the qos statistics on the interface where AVB policy is attached.

```
Device#show policy-map int Gig 1/0/1
```

```
GigabitEthernet1/0/1
```

Service-policy input: AVB-Input-Policy-Remark-AB

```
Class-map: AVB-SR-CLASS-A (match-any)

0 packets

Match: cos 3

0 packets, 0 bytes

5 minute rate 0 bps

QoS Set

cos 0

Class-map: AVB-SR-CLASS-B (match-any)

0 packets

Match: cos 2

0 packets, 0 bytes

5 minute rate 0 bps

QoS Set

cos 0
```

```
Class-map: AVB-VOIP-DATA-CLASS (match-any)
  0 packets
  Match: dscp ef (46)
    0 packets, 0 bytes
    5 minute rate 0 bps
  Match: cos 5
    0 packets, 0 bytes
    5 minute rate 0 bps
  QoS Set
    dscp ef
Class-map: AVB-MULTIMEDIA-CONF-CLASS (match-any)
  0 packets
 Match: access-group name AVB-MULTIMEDIA-CONF-CLASS-ACL
    0 packets, 0 bytes
    5 minute rate 0 bps
  QoS Set
    dscp af41
Class-map: AVB-BULK-DATA-CLASS (match-any)
  0 packets
  Match: access-group name AVB-BULK-DATA-CLASS-ACL
    0 packets, 0 bytes
    5 minute rate 0 bps
  QoS Set
    dscp af11
```

--More--

------

This example shows how you can check the qos policy details and the interface level policy application with Class A traffic.

```
Device#show run int gig 1/0/1
Building configuration...
Current configuration : 158 bytes
!
interface GigabitEthernet1/0/1
switchport mode trunk
service-policy input AVB-Input-Policy-Remark-B
service-policy output AVB-Output-Policy-Gi1/0/1
end
```

This example shows how you can view the qos statistics on the interface where Class A AVB traffic sent.

```
Device#show policy-map int Gig 1/0/1
```

```
GigabitEthernet1/0/1
```

```
Service-policy input: AVB-Input-Policy-Remark-B
   Class-map: AVB-SR-CLASS-A (match-any)
      0 packets
      Match: cos 3
        0 packets, 0 bytes
        5 minute rate 0 bps
      QoS Set
        cos 3
   Class-map: AVB-SR-CLASS-B (match-any)
      0 packets
      Match: cos 2
        0 packets, 0 bytes
        5 minute rate 0 bps
      QoS Set
        cos O
   Class-map: AVB-VOIP-DATA-CLASS (match-any)
      0 packets
      Match: dscp ef (46)
        0 packets, 0 bytes
        5 minute rate 0 bps
      Match: cos 5
        0 packets, 0 bytes
        5 minute rate 0 bps
      QoS Set
        dscp ef
    Class-map: AVB-MULTIMEDIA-CONF-CLASS (match-any)
      0 packets
      Match: access-group name AVB-MULTIMEDIA-CONF-CLASS-ACL
        0 packets, 0 bytes
        5 minute rate 0 bps
      QoS Set
        dscp af41
   Class-map: AVB-BULK-DATA-CLASS (match-any)
      0 packets
      Match: access-group name AVB-BULK-DATA-CLASS-ACL
        0 packets, 0 bytes
        5 minute rate 0 bps
      QoS Set
        dscp af11
--More--
```

This example shows how you can check the qos policy details and the interface level policy application with Class B traffic.

```
Device#show run int gig 1/0/1
Building configuration...
Current configuration : 158 bytes
!
interface GigabitEthernet1/0/1
switchport mode trunk
service-policy input AVB-Input-Policy-Remark-A
service-policy output AVB-Output-Policy-Gi1/0/1
end
```

-----

This example shows how you can view the qos statistics on the interface where Class B AVB traffic is sent.

```
Device#show policy-map int Gig 1/0/1
GigabitEthernet1/0/1
  Service-policy input: AVB-Input-Policy-Remark-A
    Class-map: AVB-SR-CLASS-A (match-any)
      0 packets
      Match: cos 3
        0 packets, 0 bytes
        5 minute rate 0 bps
      QoS Set
        cos O
    Class-map: AVB-SR-CLASS-B (match-any)
      0 packets
      Match: cos 2
        0 packets, 0 bytes
        5 minute rate 0 bps
      QoS Set
        cos 2
    Class-map: AVB-VOIP-DATA-CLASS (match-any)
      0 packets
      Match: dscp ef (46)
        0 packets, 0 bytes
        5 minute rate 0 bps
      Match: cos 5
        0 packets, 0 bytes
        5 minute rate 0 bps
      QoS Set
        dscp ef
```

```
Class-map: AVB-MULTIMEDIA-CONF-CLASS (match-any)
    0 packets
    Match: access-group name AVB-MULTIMEDIA-CONF-CLASS-ACL
    0 packets, 0 bytes
    5 minute rate 0 bps
    QoS Set
    dscp af41

Class-map: AVB-BULK-DATA-CLASS (match-any)
    0 packets
    Match: access-group name AVB-BULK-DATA-CLASS-ACL
    0 packets, 0 bytes
    5 minute rate 0 bps
    QoS Set
    dscp af11
--More--
```

### **Examples for HQoS**

Device#show policy-map

This example shows how you can view all the policy-map configuration details when AVB is enabled.

```
Policy Map AVB-Input-Policy-Remark-B
  Class AVB-SR-CLASS-A
    set cos 3
  Class AVB-SR-CLASS-B
    set cos 0
  Class class-default
    service-policy AVB-Input-Child-Policy
Policy Map AVB-Input-Policy-Remark-A
  Class AVB-SR-CLASS-A
    set cos 0
  Class AVB-SR-CLASS-B
    set cos 2
  Class class-default
    service-policy AVB-Input-Child-Policy
Policy Map AVB-Output-Policy-Default
  Class AVB-SR-CLASS-A
    priority level 1 1 (%)
  Class AVB-SR-CLASS-B
    priority level 2 1 (%)
  Class AVB-CONTROL-MGMT-QUEUE
    priority level 3 15 (%)
  Class class-default
   bandwidth remaining 100 (%)
    queue-buffers ratio 70
```

```
service-policy AVB-Output-Child-Policy
Policy Map AVB-Input-Policy-Remark-AB
  Class AVB-SR-CLASS-A
    set cos 0
 Class AVB-SR-CLASS-B
   set cos 0
  Class class-default
    service-policy AVB-Input-Child-Policy
Policy Map AVB-Input-Policy-Remark-None
  Class AVB-SR-CLASS-A
    set cos 3
  Class AVB-SR-CLASS-B
    set cos 2
  Class class-default
    service-policy AVB-Input-Child-Policy
Policy Map AVB-Input-Child-Policy
 Class AVB-VOIP-DATA-CLASS
    set dscp ef
 Class AVB-MULTIMEDIA-CONF-CLASS
    set dscp af41
  Class AVB-BULK-DATA-CLASS
  set dscp af11
  Class AVB-TRANSACTIONAL-DATA-CLASS
   set dscp af21
  Class AVB-SCAVENGER-DATA-CLASS
    set dscp cs1
  Class AVB-SIGNALING-CLASS
    set dscp cs3
  Class class-default
    set dscp default
Policy Map AVB-Output-Child-Policy
  Class AVB-VOIP-PRIORITY-QUEUE
   bandwidth remaining 30 (%)
    queue-buffers ratio 30
  Class AVB-MULTIMEDIA-CONF-STREAMING-QUEUE
    bandwidth remaining 15 (%)
    queue-limit dscp af41 percent 80
    queue-limit dscp af31 percent 80
    queue-limit dscp af42 percent 90
    queue-limit dscp af32 percent 90
    queue-buffers ratio 15
  Class AVB-TRANSACTIONAL-DATA-QUEUE
    bandwidth remaining 15 (%)
    queue-limit dscp af21 percent 80
    queue-limit dscp af22 percent 90
    queue-buffers ratio 15
  Class AVB-BULK-SCAVENGER-DATA-QUEUE
```

```
bandwidth remaining 15 (%)
queue-limit dscp af11 percent 80
queue-limit dscp af12 percent 90
queue-limit dscp cs1 percent 80
queue-buffers ratio 15
Class class-default
bandwidth remaining 25 (%)
queue-buffers ratio 25
```

This example shows how you can view all the policy-map configuration details when AVB is disabled.

```
Device#show policy-map
Building configuration...
Current configuration : 2079 bytes
1
policy-map AVB-Input-Child-Policy
class AVB-VOIP-DATA-CLASS
  set dscp ef
class AVB-MULTIMEDIA-CONF-CLASS
  set dscp af41
class AVB-BULK-DATA-CLASS
  set dscp af11
class AVB-TRANSACTIONAL-DATA-CLASS
  set dscp af21
class AVB-SCAVENGER-DATA-CLASS
  set dscp cs1
class AVB-SIGNALING-CLASS
  set dscp cs3
class class-default
  set dscp default
policy-map AVB-Output-Child-Policy
class AVB-VOIP-PRIORITY-QUEUE
  bandwidth remaining percent 30
  queue-buffers ratio 30
class AVB-MULTIMEDIA-CONF-STREAMING-QUEUE
  bandwidth remaining percent 15
  queue-limit dscp af41 percent 80
  queue-limit dscp af31 percent 80
  queue-limit dscp af42 percent 90
  queue-limit dscp af32 percent 90
  queue-buffers ratio 15
class AVB-TRANSACTIONAL-DATA-QUEUE
  bandwidth remaining percent 15
  queue-limit dscp af21 percent 80
  queue-limit dscp af22 percent 90
  queue-buffers ratio 15
```

```
class AVB-BULK-SCAVENGER-DATA-QUEUE
  bandwidth remaining percent 15
  queue-limit dscp af11 percent 80
  queue-limit dscp cs1 percent 80
  queue-buffers ratio 15
class class-default
  bandwidth remaining percent 25
  queue-buffers ratio 25
!
end
```

This example shows how you can view all the class-map configuration details when AVB is enabled.

```
Device#show class-map
Class Map match-any AVB-VOIP-DATA-CLASS (id 31)
  Match dscp ef (46)
  Match cos 5
Class Map match-any AVB-BULK-DATA-CLASS (id 33)
  Match access-group name AVB-BULK-DATA-CLASS-ACL
Class Map match-any AVB-VOIP-PRIORITY-QUEUE (id 37)
         dscp cs4 (32) cs5 (40) ef (46)
  Match
  Match precedence 4 5
  Match cos 5
Class Map match-any AVB-MULTIMEDIA-CONF-CLASS (id 32)
  Match access-group name AVB-MULTIMEDIA-CONF-CLASS-ACL
Class Map match-any AVB-SIGNALING-CLASS (id 36)
  Match access-group name AVB-SIGNALING-CLASS-ACL
Class Map match-any AVB-MULTIMEDIA-CONF-STREAMING-QUEUE (id 38)
          dscp af41 (34) af42 (36) af43 (38)
   Match
  Match
          dscp af31 (26) af32 (28) af33 (30)
  Match cos 4
Class Map match-any AVB-BULK-SCAVENGER-DATA-QUEUE (id 40)
          dscp cs1 (8) af11 (10) af12 (12) af13 (14)
  Match
  Match precedence 1
  Match cos 1
Class Map match-any AVB-TRANSACTIONAL-DATA-CLASS (id 34)
   Match access-group name AVB-TRANSACTIONAL-DATA-CLASS-ACL
Class Map match-any AVB-TRANSACTIONAL-DATA-QUEUE (id 39)
```

```
Match
          dscp af21 (18) af22 (20) af23 (22)
Class Map match-any AVB-SR-CLASS-B (id 42)
   Match cos
             2
Class Map match-any AVB-SR-CLASS-A (id 41)
   Match cos 3
Class Map match-any AVB-SCAVENGER-DATA-CLASS (id 35)
   Match access-group name AVB-SCAVENGER-DATA-CLASS-ACL
Class Map match-any AVB-CONTROL-MGMT-QUEUE (id 43)
   Match ip dscp cs2 (16)
   Match ip dscp cs3 (24)
   Match ip dscp cs6 (48)
  Match ip dscp cs7 (56)
  Match ip precedence 6
  Match ip precedence 7
   Match ip precedence 3
   Match ip precedence 2
   Match cos 6
   Match cos 7
```

------

This example shows how you can view all the class-map configuration details when AVB is disabled.

```
Device#show class-map
Building configuration...
Current configuration : 2650 bytes
class-map match-any AVB-VOIP-DATA-CLASS
match dscp ef
match cos 5
class-map match-any AVB-BULK-DATA-CLASS
match access-group name AVB-BULK-DATA-CLASS-ACL
class-map match-any AVB-VOIP-PRIORITY-QUEUE
match dscp cs4 cs5 ef
match precedence 4
                     5
match cos 5
class-map match-any AVB-MULTIMEDIA-CONF-CLASS
match access-group name AVB-MULTIMEDIA-CONF-CLASS-ACL
class-map match-any AVB-SIGNALING-CLASS
match access-group name AVB-SIGNALING-CLASS-ACL
class-map match-any AVB-MULTIMEDIA-CONF-STREAMING-QUEUE
match dscp af41 af42 af43
match dscp af31 af32 af33
match cos 4
class-map match-any AVB-BULK-SCAVENGER-DATA-QUEUE
```

```
match dscp cs1 af11 af12 af13
match precedence 1
match cos 1
class-map match-any AVB-TRANSACTIONAL-DATA-CLASS
match access-group name AVB-TRANSACTIONAL-DATA-CLASS-ACL
class-map match-any AVB-TRANSACTIONAL-DATA-QUEUE
match dscp af21 af22 af23
class-map match-any AVB-SCAVENGER-DATA-CLASS
match access-group name AVB-SCAVENGER-DATA-CLASS-ACL
end
```

```
This example shows how you can view all the AVB QoS statistics.
```

```
Device#show policy-map interface gigabitEthernet 1/0/15
```

```
GigabitEthernet1/0/15
```

```
Service-policy input: AVB-Input-Policy-Remark-AB
  Class-map: AVB-SR-CLASS-A (match-any)
    0 packets
   Match: cos 3
      0 packets, 0 bytes
      5 minute rate 0 bps
    OoS Set
      cos O
  Class-map: AVB-SR-CLASS-B (match-any)
    0 packets
   Match: cos 2
      0 packets, 0 bytes
      5 minute rate 0 bps
    OoS Set
      cos O
  Class-map: class-default (match-any)
    0 packets
   Match: any
    Service-policy : AVB-Input-Child-Policy
      Class-map: AVB-VOIP-DATA-CLASS (match-any)
        0 packets
        Match: dscp ef (46)
          0 packets, 0 bytes
          5 minute rate 0 bps
        Match: cos 5
          0 packets, 0 bytes
          5 minute rate 0 bps
        QoS Set
```

```
cos 3
      Class-map: AVB-MULTIMEDIA-CONF-CLASS (match-any)
        0 packets
        Match: access-group name AVB-MULTIMEDIA-CONF-CLASS-ACL
          0 packets, 0 bytes
          5 minute rate 0 bps
        QoS Set
          dscp af41
      Class-map: AVB-BULK-DATA-CLASS (match-any)
        0 packets
        Match: access-group name AVB-BULK-DATA-CLASS-ACL
          0 packets, 0 bytes
          5 minute rate 0 bps
        QoS Set
          dscp af11
      Class-map: AVB-TRANSACTIONAL-DATA-CLASS (match-any)
        0 packets
        Match: access-group name AVB-TRANSACTIONAL-DATA-CLASS-ACL
          0 packets, 0 bytes
          5 minute rate 0 bps
        QoS Set
          dscp af21
      Class-map: AVB-SCAVENGER-DATA-CLASS (match-any)
        0 packets
        Match: access-group name AVB-SCAVENGER-DATA-CLASS-ACL
          0 packets, 0 bytes
          5 minute rate 0 bps
        QoS Set
          dscp cs1
      Class-map: AVB-SIGNALING-CLASS (match-any)
        0 packets
        Match: access-group name AVB-SIGNALING-CLASS-ACL
          0 packets, 0 bytes
          5 minute rate 0 bps
        QoS Set
          dscp cs3
      Class-map: class-default (match-any)
        0 packets
       Match: any
        QoS Set
          dscp default
Service-policy output: AVB-Output-Policy-Default
  queue stats for all priority classes:
```

```
Queueing
  priority level 3
  (total drops) 0
  (bytes output) 7595
queue stats for all priority classes:
  Queueing
  priority level 2
  (total drops) 0
  (bytes output) 0
queue stats for all priority classes:
  Queueing
 priority level 1
  (total drops) 0
  (bytes output) 0
Class-map: AVB-SR-CLASS-A (match-any)
  0 packets
 Match: cos 3
    0 packets, 0 bytes
    5 minute rate 0 bps
  Priority: 1% (10000 kbps), burst bytes 250000,
  Priority Level: 1
Class-map: AVB-SR-CLASS-B (match-any)
  0 packets
 Match: cos 2
    0 packets, 0 bytes
    5 minute rate 0 bps
  Priority: 1% (10000 kbps), burst bytes 250000,
  Priority Level: 2
Class-map: AVB-CONTROL-MGMT-QUEUE (match-any)
  0 packets
 Match: ip dscp cs2 (16)
    0 packets, 0 bytes
    5 minute rate 0 bps
 Match: ip dscp cs3 (24)
    0 packets, 0 bytes
    5 minute rate 0 bps
 Match: ip dscp cs6 (48)
    0 packets, 0 bytes
    5 minute rate 0 bps
 Match: ip dscp cs7 (56)
    0 packets, 0 bytes
```

```
5 minute rate 0 bps
 Match: ip precedence 6
    0 packets, 0 bytes
    5 minute rate 0 bps
 Match: ip precedence 7
    0 packets, 0 bytes
    5 minute rate 0 bps
 Match: ip precedence 3
    0 packets, 0 bytes
    5 minute rate 0 bps
 Match: ip precedence 2
    0 packets, 0 bytes
    5 minute rate 0 bps
 Match: cos 6
    0 packets, 0 bytes
    5 minute rate 0 bps
 Match: cos 7
    0 packets, 0 bytes
    5 minute rate 0 bps
  Priority: 15% (150000 kbps), burst bytes 3750000,
  Priority Level: 3
Class-map: class-default (match-any)
  0 packets
 Match: any
 Queueing
  (total drops) 0
  (bytes output) 0
 bandwidth remaining 80%
  queue-buffers ratio 70
  Service-policy : AVB-Output-Child-Policy
    Class-map: AVB-VOIP-PRIORITY-QUEUE (match-any)
      0 packets
     Match: dscp cs4 (32) cs5 (40) ef (46)
        0 packets, 0 bytes
        5 minute rate 0 bps
     Match: precedence 4
                            5
        0 packets, 0 bytes
        5 minute rate 0 bps
      Match: cos 5
        0 packets, 0 bytes
        5 minute rate 0 bps
      Queueing
      (total drops) 0
      (bytes output) 0
```

```
queue-buffers ratio 30
Class-map: AVB-MULTIMEDIA-CONF-STREAMING-QUEUE (match-any)
  0 packets
 Match: dscp af41 (34) af42 (36) af43 (38)
    0 packets, 0 bytes
    5 minute rate 0 bps
 Match: dscp af31 (26) af32 (28) af33 (30)
    0 packets, 0 bytes
    5 minute rate 0 bps
 Match: cos 4
    0 packets, 0 bytes
    5 minute rate 0 bps
  Queueing
  queue-limit dscp 26 percent 80
  queue-limit dscp 28 percent 90
  queue-limit dscp 34 percent 80
  queue-limit dscp 36 percent 90
  (total drops) 0
  (bytes output) 0
 bandwidth remaining 15%
  queue-buffers ratio 15
Class-map: AVB-TRANSACTIONAL-DATA-QUEUE (match-any)
  0 packets
 Match: dscp af21 (18) af22 (20) af23 (22)
    0 packets, 0 bytes
    5 minute rate 0 bps
 Match: cos 0
    0 packets, 0 bytes
    5 minute rate 0 bps
  Queueing
  queue-limit dscp 18 percent 80
  queue-limit dscp 20 percent 90
  (total drops) 0
  (bytes output) 0
 bandwidth remaining 15%
  queue-buffers ratio 15
Class-map: AVB-BULK-SCAVENGER-DATA-QUEUE (match-any)
  0 packets
 Match: dscp cs1 (8) af11 (10) af12 (12) af13 (14)
    0 packets, 0 bytes
    5 minute rate 0 bps
 Match: precedence 1
    0 packets, 0 bytes
    5 minute rate 0 bps
```

```
Match: cos 1
   0 packets, 0 bytes
    5 minute rate 0 bps
 Queueing
 queue-limit dscp 8 percent 80
 queue-limit dscp 10 percent 80
 queue-limit dscp 12 percent 90
  (total drops) 0
  (bytes output) 0
 bandwidth remaining 15%
  queue-buffers ratio 15
Class-map: class-default (match-any)
  0 packets
 Match: any
 Queueing
  (total drops) 0
  (bytes output) 0
 bandwidth remaining 25%
  queue-buffers ratio 25
```

The following is a sample output from the show platform hardware fed switch active qos queue config interface interface-id command.

| DAT<br>DAT | A Po<br>rain | rt:<br>Fas | 2 GPN: | nard<br>11 A<br>bled | FD:Dis<br>PortS | abled | art: | Map:2 | HW Qu  | eues | : 16 - | 23 | £1/0/11 |
|------------|--------------|------------|--------|----------------------|-----------------|-------|------|-------|--------|------|--------|----|---------|
| _          | DTS          | Ha         | rdmax  | Sof                  | tmax            | Port  | SMin | Glbl  | SMin   | Por  | tStEnd |    |         |
| 0          | 0            | 9          | 33     | 3                    | 33              | 0     | 0    | 0     | 0      | 1    | 4800   |    |         |
| 1          | 0            | 9          | 33     | 4                    | 2400            | 99    | 99   | 0     | 0      | 1    | 4800   |    |         |
| 2          | 1            | 6          | 30     | 4                    | 2400            | 90    | 90   | 0     | 0      | 1    | 4800   |    |         |
| 3          | 1            | 5          | 0      | 4                    | 2400            | 189   | 189  | 63    | 63     | 1    | 4800   |    |         |
| 4          | 1            | 5          | 0      | 4                    | 2400            | 90    | 90   | 30    | 30     | 1    | 4800   |    |         |
| 5          | 1            | 5          | 0      | 4                    | 2400            | 90    | 90   | 30    | 30     | 1    | 4800   |    |         |
| 6          | 1            | 5          | 0      | 4                    | 2400            | 90    | 90   | 30    | 30     | 1    | 4800   |    |         |
| 7          | 1            | 5          | 0      | 4                    | 2400            | 153   | 153  | 51    | 51     | 1    | 4800   |    |         |
| Pr         | iori         | ty         | Shap   | ed/s                 | hared           | wei   | ght  | shapi | .ng_st | ер   |        |    |         |
|            |              |            |        |                      |                 |       |      |       |        |      |        |    |         |
| 0          |              | 1          | Sha    | aped                 |                 | 16    | 383  |       | 163    |      |        |    |         |
| 1          |              | 2          | Sha    | aped                 |                 | 16    | 383  |       | 163    |      |        |    |         |
| 2          |              | 3          | Sha    | aped                 |                 |       | 125  |       | 153    |      |        |    |         |
| 3          |              | 7          | Sh     | ared                 |                 |       | 50   |       | 0      |      |        |    |         |

100

100

0

0

Dorri co#ehe . . . . . . . . c . . . ewitch c· . · . . . . . . +1/0/11

4

5

7

7

Shared

Shared

L

| 7 7 Shared 60 0 | 6 | 7 | Shared | 100 | 0 |
|-----------------|---|---|--------|-----|---|
|                 | 7 | 7 | Shared | 60  | 0 |

The following is a sample output from the **show platform hardware fed switch active qos queue stats interface** *interface-id* command.

Device#show platform hardware fed switch active qos queue stats interface t1/0/15 DATA Port:8 Enqueue Counters

| Queue | Buffers | Enqueue-TH0 | Enqueue-TH1 | Enqueue-TH2 |
|-------|---------|-------------|-------------|-------------|
|       |         |             |             |             |
| 0     | 1       | 0           | 0           | 23788459506 |
| 1     | 0       | 0           | 0           | 30973507838 |
| 2     | 0       | 0           | 12616270    | 13164040    |
| 3     | 0       | 0           | 0           | 0           |
| 4     | 0       | 0           | 0           | 0           |
| 5     | 0       | 0           | 0           | 0           |
| 6     | 0       | 0           | 0           | 0           |
| 7     | 0       | 0           | 0           | 119616      |

DATA Port:8 Drop Counters

\_\_\_\_\_

\_\_\_\_\_

| Drop-TH0 | Drop-TH1                               | Drop-TH2              | SBufDrop                                                                                                    | QebDrop                                                                                                    |
|----------|----------------------------------------|-----------------------|----------------------------------------------------------------------------------------------------|----------------------------------------------------------------------------------------------------|
|          |                                        |                       |                                                                                                    |                                                                                                    |
| 0        | 0                                      | 0                     | 0                                                                                                    | 0                                                                                                    |
| 0        | 0                                      | 0                     | 0                                                                                                    | 0                                                                                                    |
| 0        | 0                                      | 0                     | 0                                                                                                    | 0                                                                                                    |
| 0        | 0                                      | 0                     | 0                                                                                                    | 0                                                                                                    |
| 0        | 0                                      | 0                     | 0                                                                                                    | 0                                                                                                    |
|          | Drop-TH0<br>0<br>0<br>0<br>0<br>0<br>0 | Drop-TH0 Drop-TH1<br> | Drop-TH0 Drop-TH1 Drop-TH2<br>0 0 0 0<br>0 0 0<br>0 0 0<br>0 0 0<br>0 0 0<br>0 0 0<br>0 0 0<br>0 0 0<br>0 0 0<br>0 0 0 | Drop-TH0         Drop-TH1         Drop-TH2         SBufDrop           0         0         0         0         0         0         0         0         0         0         0         0         0         0         0         0         0         0         0         0         0         0         0         0         0         0         0         0         0         0         0         0         0         0         0         0         0         0         0         0         0         0         0         0         0         0         0         0         0         0         0         0         0         0         0         0         0         0         0         0         0         0         0         0         0         0         0         0         0         0         0         0         0         0         0         0         0         0         0         0         0         0         0         0         0         0         0         0         0         0         0         0         0         0         0         0         0         0         0         0 |

### **Examples for MVRP**

This example shows how you can view the MVRP summary information.

```
Device#show mvrp summary
```

```
MVRP global state: enabledMVRP VLAN creation: enabledVLANs created via MVRP: 2,567MAC learning auto provision: disabledLearning disabled on VLANs: none
```

------

This example shows how you can view the interface MVRP information.

Device#show mvrp interface

| Port     | Status | Registrar State |
|----------|--------|-----------------|
| Te1/0/47 | on     | normal          |
| Te1/1/3  | off    | normal          |

| Port                        | Join Timeout                          | Leave T  | imeout   | Leaveal      | l Timeout | Period              | lic           |
|-----------------------------|---------------------------------------|----------|----------|--------------|-----------|---------------------|---------------|
| Te1/0/47<br>Te1/1/3         | 20<br>20                              | 60<br>60 |          | 1000<br>1000 |           | Timec<br>100<br>100 | out<br>)<br>) |
| Port<br>Te1/0/47<br>Te1/1/3 | Vlans Declared<br>1-2,567,900<br>none |          |          |              |           |                     |               |
| Port<br>Te1/0/47<br>Te1/1/3 | Vlans Registered<br>2,567<br>none     |          |          |              |           |                     |               |
| Port<br>Te1/0/47<br>Te1/1/3 | Vlans Registered<br>2,567<br>none     | and in   | Spanning | Tree Fo      | orwarding | State               |               |

# **Feature Information for AVB**

The following table provides release information about the feature or features described in this module. This table lists only the software release that introduced support for a given feature in a given software release train. Unless noted otherwise, subsequent releases of that software release train also support that feature.

Use Cisco Feature Navigator to find information about platform support and Cisco software image support. To access Cisco Feature Navigator, go to www.cisco.com/go/cfn. An account on Cisco.com is not required.

| Table 1: Feature | Information | for AVB |
|------------------|-------------|---------|
|------------------|-------------|---------|

| Releases | Modification                                                                             |
|----------|------------------------------------------------------------------------------------------|
|          | Support for AVB was enabled on<br>WS-C3650-8X24UQ and WS-C3650-12X48UQ<br>switch models. |
|          | Enhanced to support hierarchical QoS, which provides a two level parent-child policy.    |
|          | Support for AVB was enabled on mGig interfaces of the WS-3850-12X48U and WS-C3850-24XU.  |
|          | This feature was introduced.                                                             |